Приборы, которые могут управлять модемом (есть возможность выбирать драйвер модема):

- CBTУ-10M Mx (с блоком МДМ)
- CBTY-10M Mx RP
- CBTУ-10M 5Mx
- СВТУ-10М 5Мх RP
- СВТУ-11, выпущенные до 12.12.2018
- Контроллер С-11

Приборы, который НЕ могут управлять модемом (модем должен быть настроен особым образом):

- СВТУ-10М Мх (без блока МДМ)
- СВТУ-11, выпущенные с 12.12.2018
- СВТУ-11 RP с платой расширения RS-232

# 1. Настройка модема для приборов без драйвера модема

Для настройки диспетчеризации с приборами, которые не могут управлять модемом, необходимо обеспечить канал связи средствами самого модема. Для варианта CSD (<u>https://uk.wikipedia.org/wiki/Circuit\_Switched\_Data</u>) – это автоответ на входящий звонок вызывающего модема, для GPRS (<u>https://uk.wikipedia.org/wiki/GPRS</u>) – это исходящее TCP (<u>https://uk.wikipedia.org/wiki/TCP</u>) - соединение с сервером. При этом параметры COM - порта модема должны соответствовать параметрам порта прибора.

Для удобства настройки модема Telit GT-863-PY используется программа **«Telit Config»** <u>http://www.sempal.com/fileadmin/Download/Telit/TelitConfig-Setup.exe</u>

## Основное окно программы

| -                                        |                                 |               | Teli                                          | t Config         |                     |                      | - 🗆 🗙       |
|------------------------------------------|---------------------------------|---------------|-----------------------------------------------|------------------|---------------------|----------------------|-------------|
| СОМ-порт                                 | Creanan                         | Журнал оп     | ераций                                        |                  |                     |                      |             |
| сомпорт                                  | Скорость                        | Очистить      | Сохранить                                     |                  |                     |                      |             |
|                                          | 115200 V                        |               |                                               |                  |                     |                      |             |
|                                          | Nege                            |               |                                               |                  |                     |                      |             |
|                                          | None                            | 2             |                                               |                  |                     |                      |             |
| Настройки по умочани                     | ю                               |               |                                               |                  |                     |                      |             |
| Подобрать параметрь                      | I СОМ-порта                     |               |                                               |                  |                     |                      |             |
| Общие команды модем                      | 1a                              |               |                                               |                  |                     |                      |             |
| АТ (опрос модема)                        |                                 |               |                                               |                  |                     |                      |             |
| #MONI (информация о                      | GSM-сети)                       |               |                                               |                  |                     |                      |             |
| Информация о модем                       | еиSIM                           |               |                                               |                  |                     |                      |             |
| Настройки модема                         |                                 |               |                                               |                  |                     |                      |             |
| Заводские настрой                        | іки                             |               |                                               |                  |                     |                      |             |
| АТ - команда модема                      |                                 |               |                                               |                  |                     |                      |             |
|                                          |                                 |               |                                               |                  |                     |                      |             |
| 0                                        | 0                               |               |                                               |                  |                     |                      |             |
| Очистить список                          | Оправить                        |               |                                               |                  |                     |                      |             |
| Настройка CSD                            |                                 |               |                                               |                  |                     |                      |             |
| Telit, iRZ TG21 CSD<br>CBTY-10M Mx RP, C | [115200, 8N1]<br>BTY-10M 5Mx RP |               |                                               |                  |                     |                      |             |
| BUGDET: DEVEL VOMEN                      |                                 |               |                                               |                  |                     |                      |             |
| Userse čus CBBC sveri                    | Оправита                        |               |                                               |                  |                     |                      |             |
| Настроика GPRS-скри                      |                                 |               |                                               |                  |                     |                      |             |
| GPRS-скрипт Выбра                        | ать Интернет                    | Очистить      | Конфигурация                                  | Выбрать          | Очистить            | Файлы в модеме       | Очистить    |
| C:\ProgramData\SEMPA                     | L\TelitConfig\Script\Tel        | it_script.zip | C:\ProgramData\                               | SEMPAL\TelitConf | ig\Script\user.conf | Файл                 | Размер      |
| Файл                                     | Размер                          | Версия        | Тип прибора:                                  | CBTY-11 RP (S    | 14) [0.4.1.]        |                      |             |
| boot.pyo                                 | 3977                            |               | Период, мин:                                  | 60               |                     |                      |             |
| fw.ver                                   | 79                              |               | Адрес сервера:                                |                  |                     |                      |             |
| helper.pyo                               | 16646                           | 1             | FTP-сервер:<br>Точка доступа:<br>MBus-шлюз: 0 |                  |                     |                      |             |
| modemg.pyo                               | 14229                           | 1             |                                               |                  |                     |                      |             |
| upload.pyo                               | 13792                           | 1             |                                               |                  |                     |                      |             |
|                                          |                                 |               | D                                             |                  |                     |                      |             |
|                                          |                                 |               | гедактировать                                 | конфигурацию     |                     | получить список файл | ов в модеме |
| Скрипт -> Модем Скрипт и конфигура       |                                 |               | ия -> Модем                                   | Конфигура        | ация -> Модем       | Очистить все файл    | ы из модема |
| 1                                        |                                 |               |                                               |                  |                     |                      |             |
| v.1.0.4                                  |                                 |               |                                               |                  |                     |                      |             |
|                                          |                                 |               |                                               |                  |                     |                      |             |

# 1.1. Подключение модема

Для работы с модемом необходимо:

- Установить в модем SIM-карту со снятым PIN-кодом
- Подключить GSM-антенну и кабель питания
- Подключить модем к компьютеру
- Включить блок питания модема
- В программа Telit Config:
  - о В блоке «СОМ-порт» выбрать порт и его параметры
  - Проверить связь с модемом. Для этого нажать кнопку «АТ (опрос модема)» в блоке «Общие команды модема»
  - о Если модем ответит «ОК» подключение модема выполнено успешно
  - Если модем не ответил на команду, необходимо установить правильные параметры СОМпорта, для работы с модемом. Для автоматического подбора параметров порта, можно воспользоваться кнопкой «Подобрать параметры СОМ-порта». Программа будет перебирать все сочетания скорости порта, протокола и параметров для заданного СОМ-порта и посылать команду модему «АТ». Когда модем ответит «ОК», подбор будет закончен и модем будет готов для дальнейшей работы.

## 1.2. Настройка CSD (режим автоответ модема)

Настройка модема в режиме CSD автоответ, реализована с использованием пакета команд. Пакет команд – это сохраненный набор АТ-команд, отправляемый модему. В блоке «**Настройка CSD**» находится две кнопки «Выбрать пакет команд» и «Отправить» – для отправки выбранного пакета команд. Для конфигурирования модема в режиме автоответ CSD необходимо:

- Подключить модем (см. п. 1.1)
- Нажать кнопку «Выбрать пакет команд» в блоке «Настройка CSD»
- В открывшемся окне выбрать необходимый пакет, который соответствует нужному типу прибора или заданным параметром COM-порта модема. Например **«Telit, iRZ TG21 CSD [115200, 8N1]»**.
- Нажать кнопку «Отправить»

После успешного выполнения команд, модем будет автоматически отвечать на входящий вызов и конфигурировать СОМ-порт в соответствии с настройками.

## 1.3. Редактор пакета команд

При нажатии кнопки «Выбрать пакет команд» открывается редактор пакетов команд

| 🖼 Команды модема –                |                             |             |                                     |  |  |
|-----------------------------------|-----------------------------|-------------|-------------------------------------|--|--|
| Выбрать 🕕 Добавить 🛛              | Ізменить Копировать Удали   | ить Сохрани | ить Открыть Интернет                |  |  |
| Название                          | Описание                    | Системная   | AT&F1E0;&D1&S0&C0&K0S30=2;\R0;S0=1  |  |  |
| Telit, iRZ TG21 CSD [115200, 8N1] | СВТУ-10М Mx RP, СВТУ-10М 5М | <           | AT+CFUN=1                           |  |  |
| Telit, iRZ TG21 CSD [19200, 8E1]  | СВТУ-10М, СВТУ-10М 5Мх      | ✓           | AT+FCLASS=0<br>AT+CSNS=4            |  |  |
| Telit, iRZ TG21 CSD [38400, 8E1]  | CBTY-10M Mx, CBTY-11        | ✓           | AT+CGCLASS="B"<br>AT#GPBS=0         |  |  |
| Telit, iRZ TG21 CSD [9600, 8N1]   | CBTY-11 RP                  | ✓           | AT+IPR=115200;+IFC=0,0;+ICF=3;&W&P0 |  |  |
|                                   | 2                           |             | 3                                   |  |  |

Редактор пакета команд состоит из трех блоков:

- Блок кнопок
- Таблица пакетов команд
- Панель текущего пакета команд

Пакеты команд могут быть двух типов: «Системные» и «Пользовательские». Системные пакеты команд отмечаются соответствующим флагом в таблице. Пользователь не может изменить или удалить системный пакет команд. Для внесения изменения в «Системный» пакет, необходимо копировать его в «Пользовательский» и изменять уже новый пакет команд.

## 1.3.1. Блок кнопок

Блок кнопок содержит кнопки:

- «Выбрать» выбирает текущий пакет команд и закрывает окно
- «Добавить» вызывает окно добавления новой команды
- «Изменить» вызывает окно редактирование текущего пакета команд. Изменять можно только «Пользовательский» пакет команд
- «Копировать» копирует текущий пакет команд в новый, не системный.
- «Удалить» удаляет текущий пакет команд. Удалять можно только «Пользовательский» пакет команд
- «Сохранить» сохраняет всю таблицу данных в файл. При сохранении доступен выбор типа файла: «Системный» или «Пользовательский»
- «Открыть» загружает пользовательские пакеты команд из файла.
- «Интернет» загружает пользовательские пакеты команд из Интернета с сайта <u>www.sempal.com</u>.

## 1.3.2. Таблица пакетов команд

Таблица состоит из трех колонок: «Название», «Описание» и флаг «Системная». При двойном щелчке на запись происходит выбор текущего пакета команд, аналогичный нажатию кнопки «Выбор».

## 1.3.3. Панель текущего пакета команд

На панели отображаются все команды текущего пакета. Каждая строчка – это отдельная АТ-команда модема. Выполнение команд происходит последовательно, сохраняя порядок команд. Если какая-то команда не выполниться или результат будет ошибкой, то выполнение всего пакета команд будет прервано.

Важно! Команды, изменяющие настройки СОМ-порта в модеме должны выполняться в самом конце. Это связано с тем, что весь пакет команд выполняется с едиными параметрами СОМ-порта. Если в первых АТкомандах изменить текущие настройки СОМ-порта модема, то последующие команды в текущем пакете на смогут выполниться корректно!

## 1.4. Сброс модема в заводские настройки

Для отключения режима автоответа модема необходимо сбросить модем в заводские настройки. Сначала выполните подключение модема (см. п.1.1), далее в блоке «Общие команды модема» нажмите кнопку **«Заводские настройки»**.

## 1.5. Настройка GPRS

В модеме Telit GT-863 PY существует возможность выполнять пользовательские скрипты, написанные на языке Python. Один из таких наборов скриптов предназначен для работы с программой «Device Manager» и приборами фирмы Семпал по каналам GPRS.

Основные возможности данного скрипта:

- Периодическое подключение к серверу сбора данных (программа «Device Manager») по GPRS на TCPадрес сервера
- Внеплановое подключение к серверу сбора данных по входящему голосовому звонку
- Удаленное обновление конфигурации скрипта по FTP
- Удаленное обновление самого скрипта по FTP
- Периодический перезапуск модема, для поддержания его в работоспособном состоянии и зарегистрированным в мобильной сети оператора.

Работа с настройками GPRS-скрипта состоит из трех блоков:

- Блок работы с файлом скрипта [1]
- Блок работы с конфигурацией [2]
- Блок работы с файлами в модеме [3]

| GPRS-скрипт Выбрать                | Интернет        | Очистить            | Конфигурация                      | Выбрать Очис                | тить Файлы в модеме    | Очистить                        |  |
|------------------------------------|-----------------|---------------------|-----------------------------------|-----------------------------|------------------------|---------------------------------|--|
| :\ProgramData\Sempal\TelitCo       | onfig\Script\Te | lit_script.zip      | C:\ProgramData\                   | SEMPAL\TelitConfig\Script\u | ser.conf Файл          | Размер                          |  |
| Файл                               | Размер          | Версия Тип прибора: | Тип прибора:                      | CBTY-11 RP (S14) [0.4.1.]   |                        |                                 |  |
| boot.pyo                           | 3977            |                     | Период, мин: 60                   |                             |                        |                                 |  |
| fw.ver                             | 79              |                     | Адрес сервера:                    |                             |                        |                                 |  |
| helper.pyo                         | 16646           | 1                   | FTP-сервер:<br>Точка доступа:     |                             |                        |                                 |  |
| modemg.pyo                         | 14229           | 1                   | MBus-шлюз:                        | 0                           |                        |                                 |  |
| upload.pyo                         | 13792           | 1                   |                                   |                             |                        |                                 |  |
|                                    |                 |                     | Редактировать конфигурацию        |                             | Получить список файлов | Получить список файлов в модеме |  |
| Скрипт -> Модем Скрипт и конфигура |                 |                     | ия -> Модем Конфигурация -> Модем |                             | дем Очистить все файлы | Очистить все файлы из модема    |  |

# 1.5.1. Блок работы с файлом скрипта [1]

Кнопка «Выбрать» – позволяет открыть файл-скрипта, сохраненный на диске

Кнопка «Интернет» – скачивает скрипт с сайта <u>www.sempal.com</u>

Кнопка «Очистить» – очищает информацию о выбранном скрипте

Кнопка «**Скрипт -> Модем**» — обновляет файлы скрипта в модеме. Если в модеме не было файлов скрипта и конфигурации, то эта функция не доступна

Скрипт поставляется в виде zip-архива и доступен по адресу: http://www.sempal.com/fileadmin/Download/Telit/Telit\_script.zip

# 1.5.2. Блок работы с конфигурацией [2]

Кнопка **«Выбрать»** – позволяет открыть конфигурацию, сохраненную на диске. Окно информации о конфигурации отображает только основные параметры. Для просмотра или изменения всех параметров конфигурации необходимо вызвать редактор. При записи файла конфигурации в модем его имя будет **«user.conf»** вне зависимости от того, какое имя файла было на диске компьютера.

Кнопка **«Очистить»** – очищает информацию о выбранной конфигурации Кнопка **«Редактировать конфигурацию»** – открывает редактор конфигурации Кнопка **«Конфигурация -> Модем»** – записывает файл конфигурации в модем

## 1.5.3. Блок работы с файлами в модеме [3]

Кнопка «Очистить» – очищает информацию о файлах в модеме Кнопка «Получить список файлов в модеме» – запрашивает информацию о файлах из модема Кнопка «Очистить все файлы из модема» – очищает все файлы из модема и отменяет функцию выполнения скриптов

## Для первоначальной настройки модема необходимо:

- Выполнить подключение модема (п.1.1)
- Выбрать файл скрипта или загрузить его из интернета
- Выбрать конфигурацию или создать новую, использую редактор
- Нажать кнопку «Скрипт и конфигурация -> Модем»

После успешной записи файлов, модем будет автоматически перезагружен.

Важно! Скрипт начнет свое выполнение после включения модема с задержкой 30 секунд. Если в этот интервал 30 секунд в модем будут поступать АТ-команды, то скрипт не сможет запуститься! Когда в модеме работает скрипт – модем не отвечает на АТ-команды.

## 1.5.4. Отключение скриптов в модеме

Для отключения скриптов в модеме, необходимо:

- Перезапустить модем
- Выполнить подключение модема (см. п.1.1) в течении 30 секунд или если подключение к модему настроено, выполнить команду «АТ (опрос модема)»
- Выполнить команду «Очистить все файлы из модема»

После отключения скриптов рекомендуется произвести сброс модема до заводских настроек.

#### 1.5.5. Редактор конфигурации скрипта

Файл конфигурации – это текстовый файл. Для удобства и наглядности работы с ним, в программе «Telit Config» есть встроенный редактор.

| 🛎 Редактор конфигурации – 🗆 🔀                                                                                     |                                       |                                                                |  |  |  |  |  |
|----------------------------------------------------------------------------------------------------|---------------------------------------|----------------------------------------------------------------|--|--|--|--|--|
| Файл C:\ProgramData\SEMPAL\TelitConfig\Script\user.conf                                                           |                                       |                                                                |  |  |  |  |  |
|                                                                                                    |                                       |                                                                |  |  |  |  |  |
| Софанить                                                                                                    | Поумолчанию                           |                                                                |  |  |  |  |  |
| Сохранить как 1                                                                                                   |                                       | СВТУ-11 [0.3.1.] СВТУ-10М 5Мх RP [0.2.2.] МВиз-шлюз [255.0.0.] |  |  |  |  |  |
| 4 1 Основные                                                                                                    |                                       |                                                                |  |  |  |  |  |
| Номер MBus-шлюза                                                                                                  | 0                                     |                                                                |  |  |  |  |  |
| Параметры СОМ-порта                                                                                               | 8N1                                   |                                                                |  |  |  |  |  |
| Скорость СОМ-порта                                                                                                | 9600                                  |                                                                |  |  |  |  |  |
| Тип прибора                                                                                                    | 0.4.1.                                |                                                                |  |  |  |  |  |
| ⊿ 2. Сервер                                                                                                    |                                       |                                                                |  |  |  |  |  |
| Адрес сервера                                                                                                    | Your.Data.Server.co                   | om:25001                                                       |  |  |  |  |  |
| Период перезагрузки, мин                                                                                          | 240                                   |                                                                |  |  |  |  |  |
| Период подключения, мин                                                                                           | 60                                    | 60                                                             |  |  |  |  |  |
| ▲ 3. Сервер FTP                                                                                                   |                                       |                                                                |  |  |  |  |  |
| FTP сервер                                                                                                    | Your.FTP.Server.co                    | m                                                              |  |  |  |  |  |
| Пароль                                                                                                    | •••••                                 |                                                                |  |  |  |  |  |
| Пользователь                                                                                                    | ftp_user                              |                                                                |  |  |  |  |  |
| 4. Параметры GPRS                                                                                                 |                                       |                                                                |  |  |  |  |  |
| APN (Точка доступа)                                                                                               |                                       |                                                                |  |  |  |  |  |
| Пароль                                                                                                    |                                       |                                                                |  |  |  |  |  |
| Пользователь                                                                                                    |                                       |                                                                |  |  |  |  |  |
| ▲ 5. Дополнительно                                                                                                | 100                                   |                                                                |  |  |  |  |  |
| A I-bridge timeout                                                                                                | 120                                   |                                                                |  |  |  |  |  |
| Cell info count                                                                                                   | 7                                     |                                                                |  |  |  |  |  |
| Downtime reset                                                                                                    | 1                                     |                                                                |  |  |  |  |  |
| DR authentiestics time                                                                                            | · · · · · · · · · · · · · · · · · · · |                                                                |  |  |  |  |  |
| PDP type                                                                                                    | 10                                    |                                                                |  |  |  |  |  |
| Periodic reset renew on connect                                                                                   | Тпе                                   |                                                                |  |  |  |  |  |
| Power saving                                                                                                    | False                                 |                                                                |  |  |  |  |  |
| Serial clear buffer after AT-bridge                                                                               | Tope                                  |                                                                |  |  |  |  |  |
| Serial clear buffer after connect                                                                                 | True                                  |                                                                |  |  |  |  |  |
| Serial magic                                                                                                    |                                       |                                                                |  |  |  |  |  |
| Servers retry immediately                                                                                         | True                                  | 4                                                              |  |  |  |  |  |
| Servers retry wait                                                                                                | 20                                    |                                                                |  |  |  |  |  |
| SIM PIN-код                                                                                                    |                                       |                                                                |  |  |  |  |  |
| Socket connection timeout                                                                                         | 25                                    |                                                                |  |  |  |  |  |
| Socket flush char                                                                                                 |                                       |                                                                |  |  |  |  |  |
| Socket inactivity timeout                                                                                         | 0                                     |                                                                |  |  |  |  |  |
| Socket keep alive                                                                                                 | 2                                     |                                                                |  |  |  |  |  |
| Socket packet size                                                                                                | 1360                                  |                                                                |  |  |  |  |  |
| Socket Tx-timeout                                                                                                 | 10                                    |                                                                |  |  |  |  |  |
| Verbose trace                                                                                                    | False                                 |                                                                |  |  |  |  |  |
| Строка подключение '{"MSISDN":"{msisdn}", "IMEI":"{imei}", "ICCID":"{iccid}", "rssi":"{rssi}", "DevID":"{DevID}", |                                       |                                                                |  |  |  |  |  |
|                                                                                                    |                                       |                                                                |  |  |  |  |  |
| Имя пользователя FTP-сервера                                                                                      |                                       |                                                                |  |  |  |  |  |
|                                                                                                    |                                       | U                                                              |  |  |  |  |  |
|                                                                                                    |                                       |                                                                |  |  |  |  |  |

Окно редактора конфигурации скриптов

#### Основные операции (блоки):

- 1. Работа с файлом:
  - а. «Сохранить» сохраняет изменения в текущий файл
  - b. «Сохранить как» сохраняет конфигурацию в новый файл
  - с. «Открыть» открыть конфигурацию из выбранного файла
  - d. «По умолчанию» заполнить поля:
    - і. раздел «5. Дополнительно» параметры по умолчанию
    - іі. разделы «2. Сервер», «3. Сервер FTP» и «4. Параметры GPRS» пустыми полями
    - ііі. раздел «1. Основные» без изменений
- 2. Работа с типами приборов кнопки, настраивающие конфигурацию скрипта под соответствующий тип прибора. При это изменяются переменные из основного блока:

- а. Тип прибора
- b. Скорость СОМ-порта
- с. Параметры СОМ-порта
- d. Номер MBus-шлюза
- 3. Главные параметры состоят следующих разделов переменных:
  - а. «1. Основные»
    - i. Тип прибора строка, содержащая закодированный тип прибора
    - іі. Скорость СОМ-порта скорость, на которой будет работать СОМ-порт модема при выполнении скрипта
    - Параметры СОМ-порта настройка СОМ-порта, задающая количество бит данных, стоп-бит и четность
    - iv. Номер MBus-шлюза если модем используется для подключения MBus-шлюза, то необходимо задать его логический номер. Для остальных приборов (счетчики, контроллер) – этот номер равен нулю.
  - b. «2. Сервер»
    - i. **«Адрес сервера»** адрес и порт сервера сбора данных (программа Device Manager). Адрес сервера задается в формате: <Адрес>:<Порт>. В качестве адреса может быть TCPадрес или доменное имя сервера. Например, «Your.Data.Server.com:25001»
    - іі. **Период перезагрузки, мин** интервал в минутах, после которого модем будет перезагружен
    - ііі. «Период подключения, мин» период подключения модема к серверу сбора данных

# с. «З. Сервер FTP»

- i. **«FTP сервер»** адрес и порт FTP сервера в формате: <Адрес>:<Порт>. Например, «Your.FTP.Server.com:21»
- іі. «Пользователь» имя пользователя FTP сервера
- ііі. «Пароль» пароль пользователя FTP сервера

FTP сервер используется для удаленного конфигурирования модема и для обновления файлов скрипта. Модем при включении и запуске скрипта обращается к FTP и проверяет наличие обновлений. В качестве FTP сервера можно использовать бесплатную программу **«FileZilla Server»** <u>https://filezilla-project.org/</u>

## Путь и формат хранения файлов обновления:

| Путь на FTP<br>сервере | Описание                                    | Права<br>доступа к<br>папке | Пример                       |
|------------------------|---------------------------------------------|-----------------------------|------------------------------|
| \firmware\             | Папка содержит файлы скрипта.               | Только                      | \firmware\fw.ver             |
|                        | Рекомендуется к данной папке предоставлять  | чтение                      | \firmware\helper.bin         |
|                        | доступ только на чтение                     |                             | \firmware\modemg.bin         |
|                        |                                             |                             | \firmware\upload.bin         |
| \config\               | Папка содержит конфигурации модемов.        | Запись,                     | \config\351934043353700.conf |
|                        | Формат имени файла конфигурации:            | чтение,                     | \config\351934043353384.conf |
|                        | <imei модема="">&lt;.conf&gt;</imei>        | удаление                    |                              |
|                        | После успешной загрузки модемом своей       |                             |                              |
|                        | конфигурации данный файл будет удален с FTP |                             |                              |
|                        | модемом. Этот факт может служить признаком  |                             |                              |
|                        | удачного обновления конфигурации            |                             |                              |

IMEI – это уникальный заводской номер модема. Он нанесен на корпус модема или его можно узнать, выполнив команду «Информация о модеме и SIM»

- d. «4. Параметры GPRS» необходимо узнавать у оператора мобильной связи
  - i. **«АРN (точка доступа)»** адрес или имя точки АРN
  - іі. «Пользователь» имя пользователя APN
  - ііі. «Пароль» пароль пользователя APN
- 4. Дополнительные параметры блок дополнительных параметров
- 5. Описание параметров блок детальной информации о выбранном параметре

#### 2. Настройка модема для приборов с драйвером модема

Для приборов, в которых есть функция работы с модемом, необходимо модем Telit GT-863 РҮ сбросить до заводских установок. Это можно сделать, выполнив подключение модема (см. п.1.1) и нажав кнопку **«Заводские настройки»**.

Также необходимо настроить сам прибор, для этого в меню прибора в пункте выбора типа модема, выбрать, или «Telit GSM», или «Telit GPRS». Нахождение данного пункта меню и особенности работы с ним необходимо прочитать в соответствующем Руководстве по работе с прибором (для каждого типа прибора свое руководство).

Программа, настраивающая дополнительные параметры драйвера модема – «Sempal DM3» или «Модем CBTУ-11». Они доступны на сайте <u>www.sempal.com</u> в разделе «Программное обеспечение» <u>https://www.sempal.com/programs/</u>

#### Важно!

Если есть необходимость использовать модемы с GPRS скриптом для приборов со встроенным драйвером модема, нельзя использовать штатный разъем (установленный на кабеле прибора) для подключения к модему.

Нужно подключать модем к разъему, предназначенному для подключения к компьютеру. Для этого может понадобиться изготовление переходника, в котором использованы только сигналы TxD, RxD и GND.